## Aanmaken afschrift van het medisch dossier in PDF.

- 1. Open CGM HUISARTS en ga naar -Patiënten, -Patiëntbeheer.
- 2. Zoek de patiënt op waarvan het dossier overgedragen dient te worden .
- 3. Klik op de knop [Overdracht (OVD)]. De volgende pop-up verschijnt:

| Overdracht patientgegevens (MEDOVD)                                                                                      |            |           |  | × |
|----------------------------------------------------------------------------------------------------|------------|-----------|--|---|
| Met deze funktie kunt U patientgegevens importeren en/of exporteren,<br>volgens het standaard uitwisselformaat (MEDOVD). |            |           |  |   |
| Wat wilt u gaan doen:                                                                                                    |            |           |  |   |
| Importeren                                                                                                    | Exporteren | Annuleren |  |   |

- 4. Klik op de knop [Exporteren].
- 5. Een nieuw scherm verschijnt. Klik op de knop **[Selecteer Alles]** zodat ook de scans, als deze aanwezig zijn, geëxporteerd worden.

Let op: Scans kunnen alleen geëxporteerd worden wanneer gebruik wordt gemaakt van een scandatabase (gehost door CGM).

- 6. Klik op de knop [Exporteer MedOvd en bestand(en)]. Dit kan even duren.
- 7. Vervolgens verschijnt de vraag: 'Wilt u de bestandslocatie openen?' Klik indien gewenst op de knop [Ja].

**Let op:** Het PDF bestand is gecomprimeerd in een ZIP bestand. De bestandsnaam begint met 'OVD' en daarna de geboortedatum en het patiëntnummer van de patiënt. Denk er aan dat u het bestand ook weer verwijdert.

## Afdrukken professionele samenvatting als PDF

- 1. Open CGM HUISARTS en ga naar -Patiënten, -Patiëntbeheer.
- 2. Zoek de patiënt op waarvan de PS aangemaakt moet worden.
- 3. Klik in het linkermenu op 'LSP-info/Opt-in'.
- 4. Klik in het venster 'LSP informatie/Opt-in bovenaan op de knop [Detailinfo].
- 5. Klik in het venster 'LSP-detailinfo' onderaan op de knop [Print PS].
- 6. De PS wordt getoond in de rapport viewer. Met de knop 'Export report' 🏟 (helemaal links) kunt u het rapport als PDF opslaan.

Let op: denk er aan dat u het PDF bestand na verstrekking aan de patiënt verwijdert.

## Toegangslog voor patiënt afdrukken

- 1. Open CGM HUISARTS en ga naar -Systeembeheer, -Toegangslog.
- 2. Kies bij 'Soort Overzicht' voor 'Overzicht inzage voor patiënt'
- 3. Zoek de patiënt op.
- 4. Kies periode waarover u een overzicht wilt genereren en klik op [Toon].
- 5. Klik op de knop [Print].
- 6. De toegangslog wordt getoond in de rapport viewer. Met de knop 'Export report' 🏟 (helemaal links) kunt u het rapport als PDF opslaan.

Let op: denk er aan dat u het PDF bestand na verstrekking aan de patiënt verwijdert.

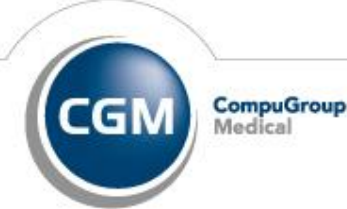